## Инструкция по оплате услуг компании СПУТНИК

## через Сбербанк Онлайн

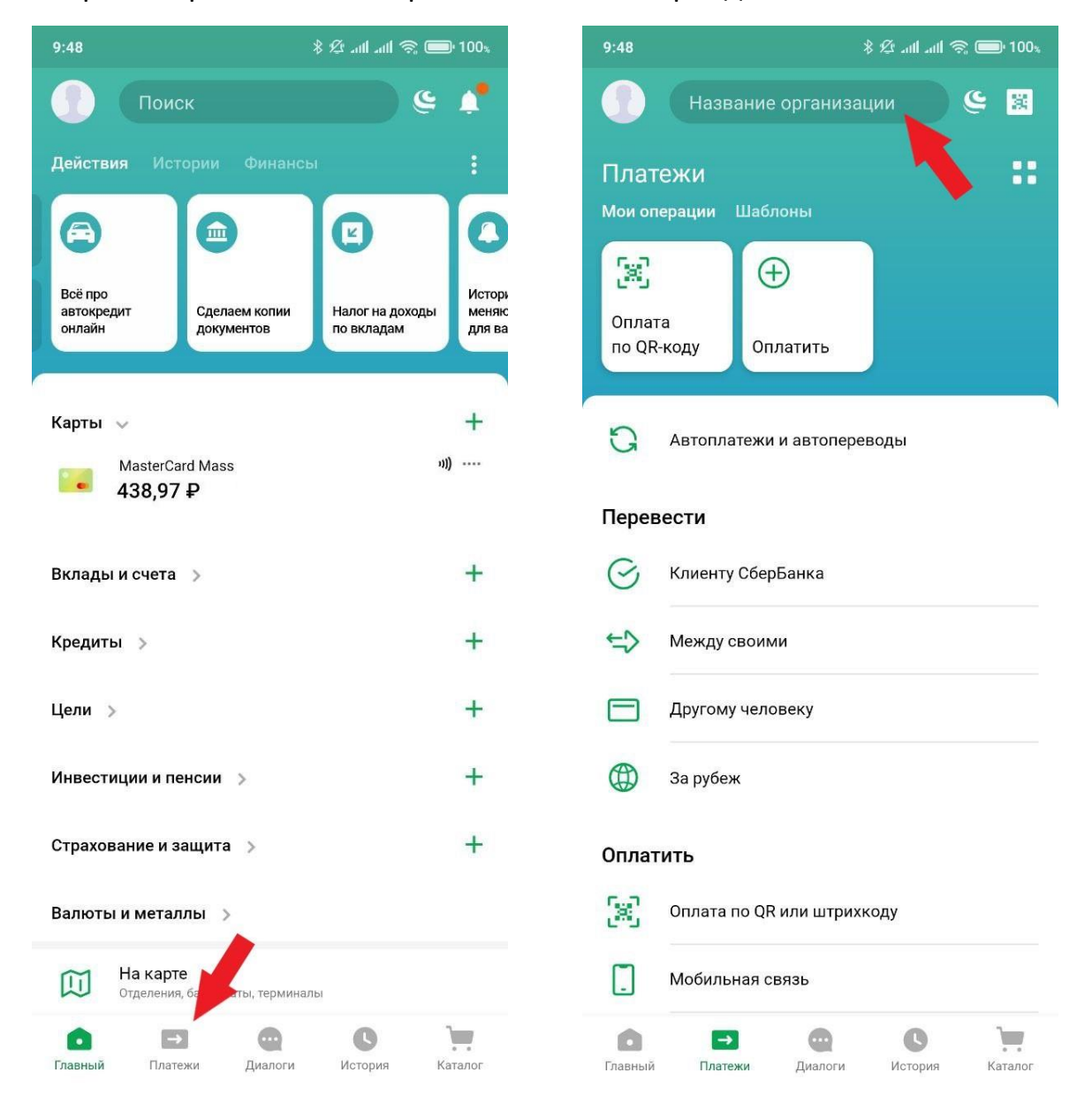

## Откройте приложение Сбербанк Онлайн и перейдите в "Платежи"

В поиске введите "mysputnik" и выберете услугу, которую хотите оплатить

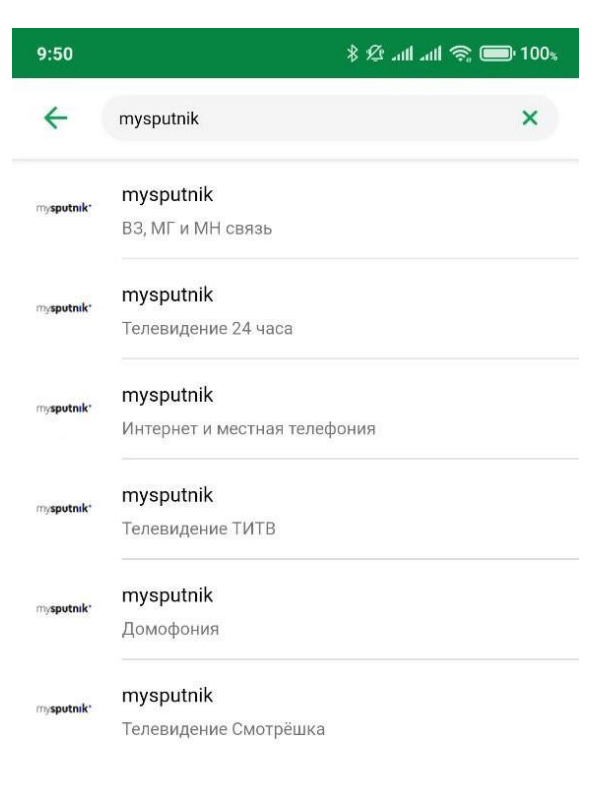

Затем заполняйте все необходимые поля (номер лицевого счета, ФИО плательщика, адрес и сумму платежа) и нажимайте "Продолжить"

| 10:17 | \$ ½ 圈 .ull .ull 奈 回 97%    |
|-------|-----------------------------|
| ←     | mysputnik                   |
|       | Лицевой счет                |
| Т     | 111222                      |
|       |                             |
|       | ФИО плательщика             |
| Т     | Иванов Иван Иванович        |
|       |                             |
| T     | Адрес                       |
|       | Москва, ул. Наметкина, д.18 |
|       |                             |
|       | Сумма платежа               |
| -     | 99₽ ×                       |

продолжить

Проверяйте все данные, выбирайте "Счет списания" и нажимайте "Оплатить"

| 10:18 | ••• 🕸 🛱 🖓 •11  •11  📚 🚍 97%                            |
|-------|--------------------------------------------------------|
| ÷     | mysputnik                                              |
| 0     | Показать реквизиты 🗸 🗸 🗸                               |
|       | Лицевой счет<br>111222                                 |
| •     | Сумма платежа<br>99 ₽                                  |
| Z     | Комиссия<br>0 <del>Р</del>                             |
| •     | Счет списания<br>MasterCard Mass **** 1326<br>438,97 ₽ |

ОПЛАТИТЬ 99 ₽